## **OLD DOMINION** UNIVERSITY

# Backup Browser Favorites and Bookmarks

We recommend you backup your favorites/bookmarks before any upgrade in the event they are not preserved. You can export your favorites/bookmarks from the browser you use, then save them to a location that is not local to your PC (a cloud or network drive). These steps will explain how to export your bookmarks as an HTML file that you can import into another browser or on another computer.

## Chrome

- 1. Open Chrome.
- 2. At the top right, click **More**.

## 3. Select Bookmarks, then Bookmark Manager.

|                               |              |                                               | * 🥊                             |                |
|-------------------------------|--------------|-----------------------------------------------|---------------------------------|----------------|
|                               |              | New tab<br>New window<br>New incognito windov | Ctrl-<br>Ctrl+<br>v Ctrl+Shift- | +T<br>+N<br>+N |
|                               |              | History<br>Downloads                          | Ctrl                            | +J             |
| Bookmark this page            | Ctrl+D       | Bookmarks                                     |                                 |                |
| Bookmark open pages           | Ctrl+Shift+D | Zoom - 10                                     | 0% +                            | : :            |
| Show bookmarks bar            | Ctrl+Shift+B | Drint                                         | Ctrl                            | ±D             |
| Bookmark manager              | Ctrl+Shift+O | Cont                                          | cui                             | 1              |
| Import bookmarks and settings |              | Find                                          | Ctrl                            | + F            |

## 4. At the top right, click **More** , then **Export Bookmarks**.

| Bookmarks       | Q Search bookmarks | Sort by name     |
|-----------------|--------------------|------------------|
|                 |                    | Add new bookmark |
| Bookmarks Bar   |                    | Add new folder   |
| Other Bookmarks |                    | Import bookmarks |
|                 |                    | Export bookmarks |
|                 |                    | Help center      |

5. Choose the location you want to save your bookmarks, and click **Save**.

You can also sync your Chrome bookmarks to your Google account if you prefer: <u>https://support.google.com/chrome/answer/165139</u>.

## Information Technology Services

www.odu.edu/its 2 (757) 683-3192 itshelp@odu.edu 1100 Monarch Hall doubles states odu\_its

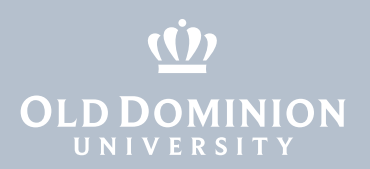

## Firefox

- 1. Open Firefox.
- 2. Click the Menu button at the top right, then click **Bookmarks**. Scroll to the bottom and click **Manage Bookmarks**.

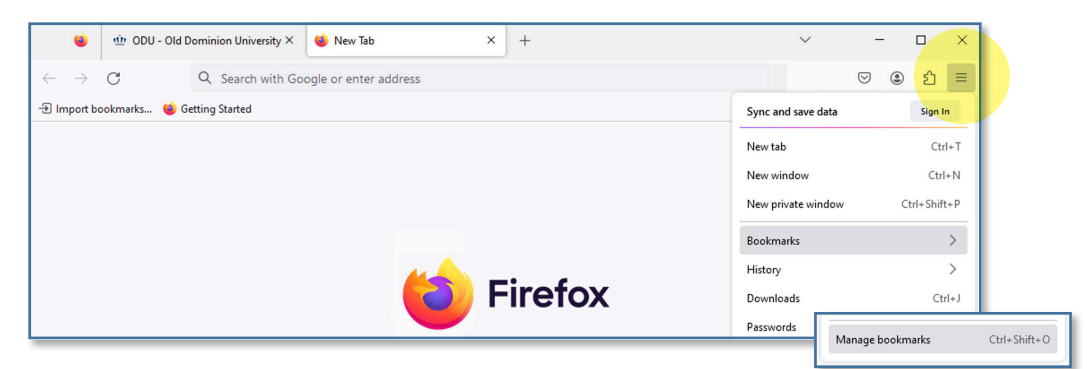

3. In the Library window, click **Import and Backup**. Then choose **Export Bookmarks to HTML...** 

| 单 Library                                                                                                    |                                                                                  |    | -                  | × |
|----------------------------------------------------------------------------------------------------|----------------------------------------------------------------------------------|----|--------------------|---|
| ← → ĝ Organize · := Views                                                                                                    | ↓↑ Import and Backup ~                                                           |    | ♀ Search Bookmarks |   |
| <ul> <li>▷ (Listory N</li> <li>∠ Downloads</li> <li>&gt; ▷ Tags</li> <li>→ All Bookmarks</li> <li>■ Bookmarks Toolbar</li> <li>&gt; □ Bookmarks Menu</li> </ul> | Backup      Bestore     Jmport Bookmarks from HTML      Export Bookmarks to HTML | 32 | Location           |   |

4. Choose where you want to save the exported Bookmarks file and click **Save**.

| 🐞 Export Bookmarks                                                                                                    | File               |                                                                                                    |                                                                                                    | ×                     |
|----------------------------------------------------------------------------------------------------|--------------------|----------------------------------------------------------------------------------------------------|----------------------------------------------------------------------------------------------------|-----------------------|
| ← → • ↑ 💻                                                                                                    | > This             | PC >                                                                                                    | ٽ ~                                                                                                    | ∠ Search This PC      |
| Organize 🔻                                                                                                    |                    |                                                                                                    |                                                                                                    | ₩ <b>≓</b> ▼ <b>?</b> |
| <ul> <li>Quick access</li> <li>Desktop</li> <li>Downloads</li> <li>Documents</li> <li>Pictures</li> <li>OneDrive - Old</li> <li>This PC</li> <li>Metwork</li> </ul> | * \<br>* \<br>Domi | <ul> <li>Folders (7)</li> <li>Devices and drives (2)</li> <li>Windows (C:)</li> <li>94.6 GB free of 255 GB</li> <li>Network locations (2)</li> <li>(\home1.ts.odu.edu\user) (H:)</li> </ul> | Temporary Storage (D:)<br>280 GB free of 299 GB<br>data (\\monarch1.ts.odu.edu) (<br>780 GB free of 1.89 TB | [1:]                  |
| File name:                                                                                                    | bookma             | arks                                                                                                    |                                                                                                    | ~                     |
| Save as type:                                                                                                    | HTML F             | iles                                                                                                    |                                                                                                    | ×                     |
| ∧ Hide Folders                                                                                                    |                    |                                                                                                    |                                                                                                    | Save                  |

- Backup Browser Favorites and Bookmarks
- 5. Close the Library window.

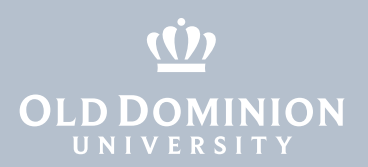

## Microsoft Edge

- 1. Open Microsoft Edge.
- 2. Click on the star icon in the upper right corner, then click the **More Options** icon (next to the the magnifying glass).

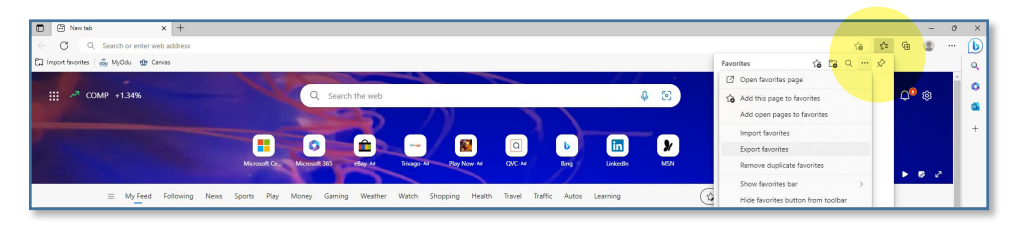

3. Select Export Favorites.

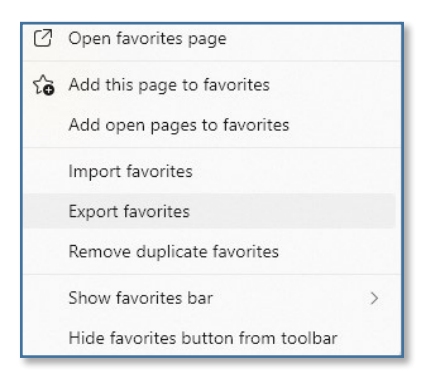

4. Browse to where you want to save the exported Favorites file. Click **Save**.

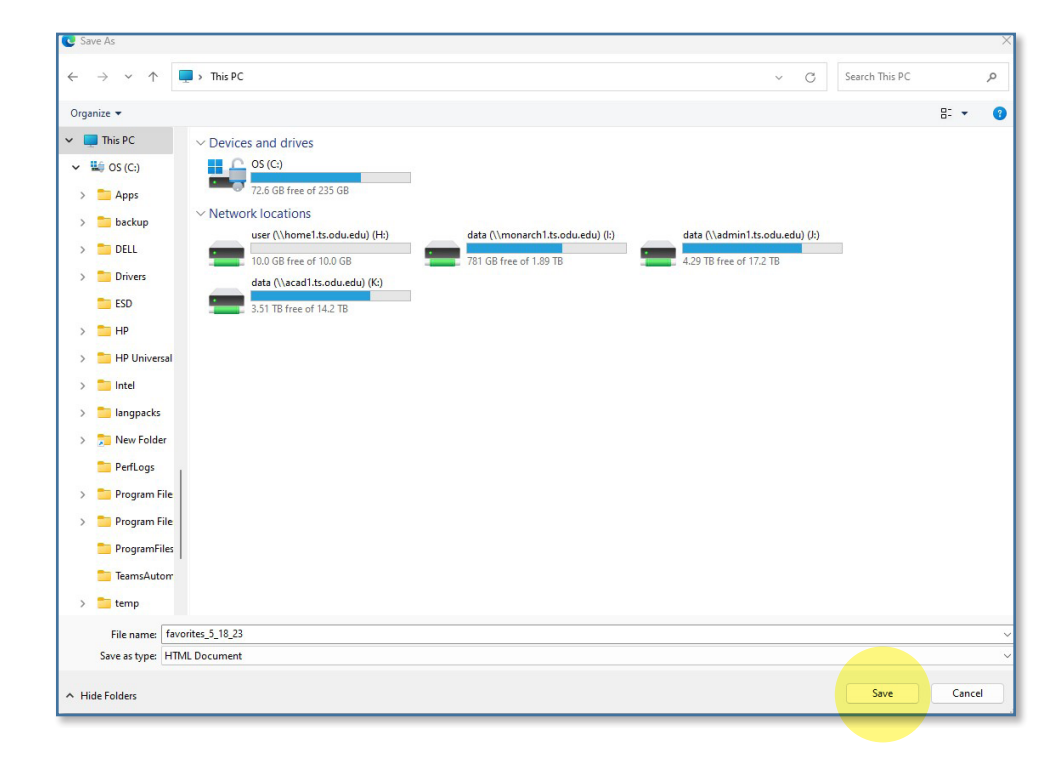

Backup Browser Favorites and Bookmarks